# ■ブラウザ別 キャッシュのクリア方法について(デスクトップPC向け)

デスクトップPC[Windows版]のブラウザ別にキャッシュのクリア方法についてご案内致します。 (対象ブラウザ: Google Chrome · Internet Explore 8/9/10/11 · Firefox)

## Google Chrome キャッシュデータの削除手順

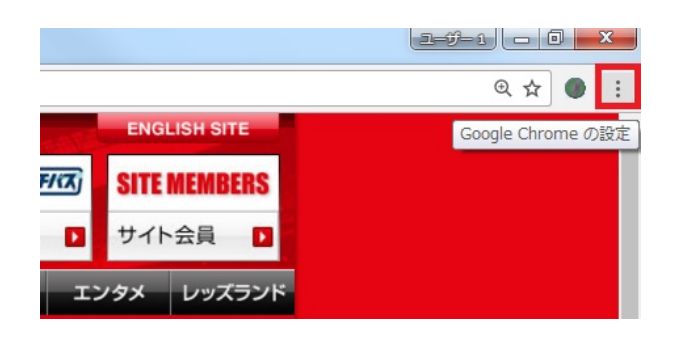

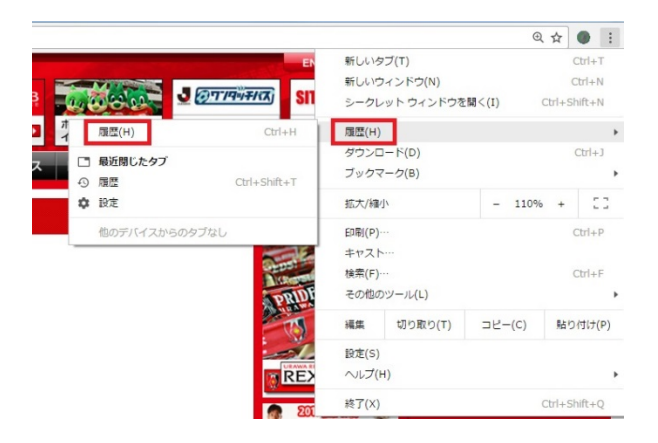

| 履歷              |       | Q、 服懸を検索                                         |  |  |
|-----------------|-------|--------------------------------------------------|--|--|
| Chrome 應歷       | 今日・   |                                                  |  |  |
| 他のデバイスからのタブ     | 16:01 | 夏 クラブプロフィール   クラブ   URAWA RED DIA. www           |  |  |
| 閲覧履歴データを消去する [2 | 16:01 | 🔋 浦和レッドダイヤモンズ公式サイト URAWA R_ 🗤 www                |  |  |
|                 | 16:01 | G https://www.google.co.jp/webhp?sourceid=chrome |  |  |
|                 | 16:01 | G Google www.google.co.jp                        |  |  |
|                 | 16:01 | Jリーグ - 浦和レッズ 選手一覧 - スポーツナビ soccer.               |  |  |

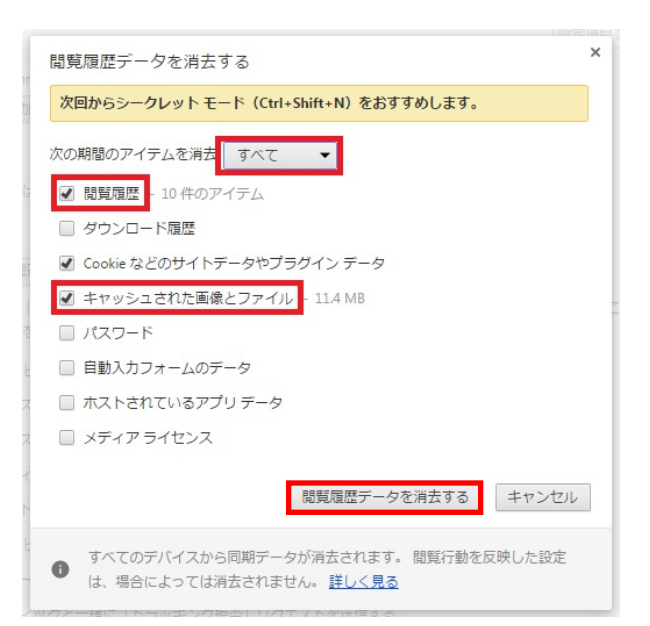

1. Google Chrome 右上の「設定ボタン (縦三点のボタン)」をクリックします。

2. 「履歴(H)」を選択します。

3. 「閲覧履歴データを消去する」をクリックします。

4.次の期間のアイテムを消去:「すべて」を選 択し、下記項目にチェックがあるか確認します。

- ・閲覧履歴
- ・キャッシュされた画像とファイル

→下部の「閲覧履歴データを削除する」 ボタン をクリックします。

5.上記手順後、パソコンを再起動してください。

#### Internet Explorer キャッシュデータの削除手順

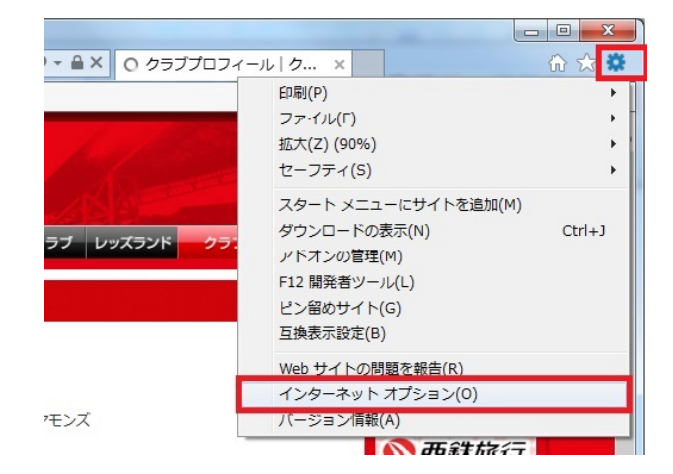

| インターネット オブション                                                             | 8              | х |
|---------------------------------------------------------------------------|----------------|---|
| 全般<br>セキュリティ   フライバシー   コンテンツ   接続   プログラム   詳細設定<br>ホーム ページ              | ]              |   |
| 複数のホーム ページのタブを作成するには、それぞれのアドレスを行う<br>入力してください( <u>R</u> )                 | テで分けて          |   |
| http://go.microsoft.com/fwlink/p/?LinkId=255141                           | *              |   |
| 現在のページを使用( <u>C</u> ) 標準設定( <u>F</u> ) 新しいゆブの                             | )使用(U)         |   |
| スタートアップ                                                                   |                |   |
| <ul> <li>○ 前回のセッションのタブから開始する(B)</li> <li>● ホーム ページから開始する(H)</li> </ul>    |                |   |
| タブの中の Web ページの表示方法を設定します。 タブの                                             | ( <u>I</u> )   |   |
| 閲覧の履歴<br>一時ファイル、履歴、Cookie、保存されたパスワード、および Web フォーム                         | の情             | 8 |
| 報を削除します。<br>一 終了時に閲覧の履歴を削除する( <u>W)</u>                                   |                |   |
| ■ 削除( <u>D</u> ) 設定                                                       | ( <u>S</u> )   |   |
| ( <u>色(Q)</u><br>( <u></u> 言語( <u>L</u> ))<br>(フォント( <u>N</u> )<br>(ユーザーイ | 哺助( <u>E</u> ) |   |
| OK *ャンセル [                                                                | 適用( <u>A</u> ) |   |

| 閲覧の履歴の削除                                                                                                    |  |  |  |  |  |  |
|----------------------------------------------------------------------------------------------------|--|--|--|--|--|--|
| □ お気に入り Web サイト データを保持する(B)<br>お気に入り Web サイトの基本設定を保持したり、ページを奏早く表示したりするため<br>に使用される、Cookie とインターネット──時ファイルを保持します。 |  |  |  |  |  |  |
| ☑ インターネット一時ファイルおよび Web サイトのファイル(I)<br>情報をすばやく表示するために保存された Web ページ、イメージおよびメディアのコピーです。                             |  |  |  |  |  |  |
| ☑ クッキーと Web サイト データ(Q)<br>基本情報の保存または Web サイトのパフォーマンス向上のために Web サイト<br>によってコンピューターに格納されたファイルまたはデータペースです。          |  |  |  |  |  |  |
| ✓ 履歴(土)<br>閲覧した Web サイトの一覧です。                                                                                    |  |  |  |  |  |  |
| ダウンロードの届歴(W)<br>ダウンロードしたファイルの一覧です。                                                                               |  |  |  |  |  |  |
| □ フォーム データ(E)<br>フォームに入力した情報を保存したものです。                                                                           |  |  |  |  |  |  |
| □ パスワード(P)                                                                                                    |  |  |  |  |  |  |
| 以前アクセスした Web サイトにサインインするときにパスワードが自動入力されるよう<br>に、パスワード情報を格納したファイルです。                                              |  |  |  |  |  |  |
| □ 追跡防止、ActiveX フィルター、および Do Not Track のデータ(K)                                                                    |  |  |  |  |  |  |
| フィルター処理から除外される Web サイトの一覧、閲覧した情報を自動的に流出させ<br>ている可能性があるサイトを検出するために追跡防止が使用するデータ、および Do<br>Not Track 要求に対する例外です。    |  |  |  |  |  |  |
| 問題の履歴の削除についての詳細 削除(D) キャンセル                                                                                      |  |  |  |  |  |  |

1.Internet Explorer右上のツールバー「ツー ル」から「インターネットオプション(O)」を クリックします。

2. 「全般」タブ内"閲覧の履歴"から「削除」 をクリックします。

→ 「閲覧の履歴の削除」というウィンドウが 立ち上がります。

3. 「お気に入りWebサイトデータを保持する (R)」のチェックBOXのチェックを外し、 「インターネットー時ファイルおよびWebサ イトのファイル(T)」のチェックBOXがチェッ クされていることを確認後、下部の[削除]ボ タンをクリックします。

## Fire fox キャッシュデータの削除手順

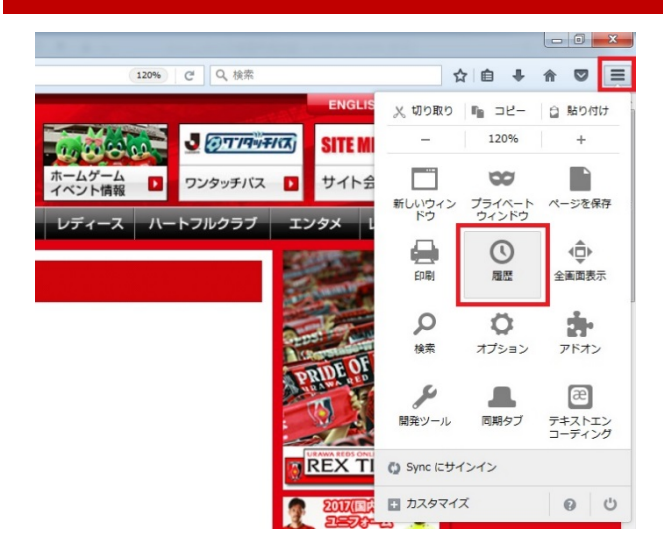

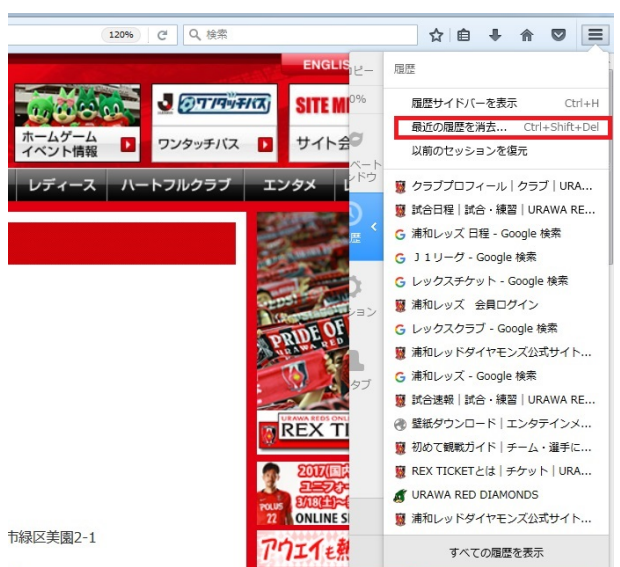

. . .

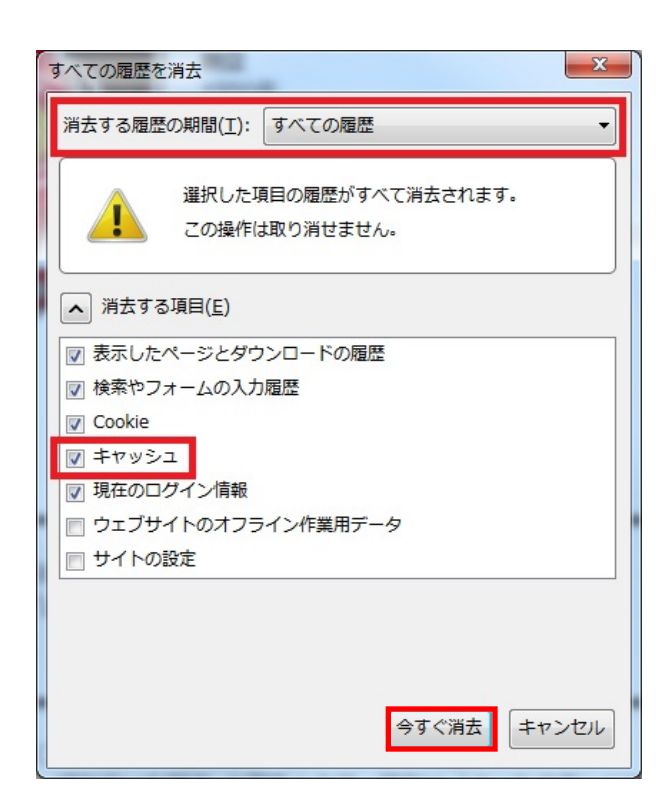

1. Firefox 右上の「メニューボタン(三本線)」 をクリック し、「履歴」を選択します。

2. 「最近の履歴を消去」をクリックします。

3. 消去する履歴の期間(T):「すべての履歴」 を選択し、「消去する項目(E)」の「キャッ シュ」をチェックして、下部の「今すぐ消 去」ボタンをクリックします。

4.上記手順後、パソコンを再起動してください。

#### ■ブラウザ別 キャッシュのクリア方法について(スマートフォン・タブレット端末向け)

スマートフォンやタブレット端末のブラウザ別にキャッシュのクリア方法についてご案内致します。 (対象ブラウザ対象: Safari[iPhone・iPad]・Google Chrome[Android端末])

## Safari (iPhone・iPad) キャッシュデータの削除手順

| 設定                   |     |
|----------------------|-----|
| メッセーン                | >   |
| FaceTime             | >   |
| マップ                  | >   |
| コンパス                 | >   |
| Safari               | >   |
|                      |     |
| iTunas Stara/Ann Sta | ara |

| 2.Safariメニューから、<br>を削除」をタップしま | 「Cookieとデー <sup>,</sup><br>す。 |
|-------------------------------|-------------------------------|
|                               |                               |
| リンクを開く                        | 新規ページ >                       |
| ポップアップブロック                    | $\bigcirc$                    |
| プライバシーとセキュリティ                 |                               |
| 追跡しない                         | $\bigcirc$                    |
| Cookie をブロック                  | しない >                         |
| スマート検索フィールト                   | * >                           |
| 詐欺Webサイトの警告                   |                               |
| <u>Safariとプライバシーの</u>         | 詳しい情報                         |
| 履歴を消去                         |                               |
| Cookieとデータを消去                 |                               |
|                               |                               |

3.ポップアップが表示されますので、 「Cookieとデータを削除」をタップし キャッシュをクリアします。

| キャンセル                                                                                                    |
|----------------------------------------------------------------------------------------------------|
| Cookieとデータを消去                                                                                             |
| この操作により、トラッキングに使用されるデー<br>タが消去されますが、このデータはログイン情報<br>やブラウズの速度を高速化するためにも使用され<br>ています。開いているすべてのページが閉じま<br>す。 |
| Cookieとデータを消去                                                                                             |
| 履歴を消去                                                                                                    |

4. 操作完了後、Safariを再起動してください。

# Google Chrome(Android端末)キャッシュデータの削除手順

| 1.ブラウザ右上の設定<br>ルダウンメニューから                              | ミボタンをタップし<br>5「設定」を選択し             | ノ、プ<br>ノます。      | 2.設定メニューから、<br>タップします。                                 | 「プライバシー」を             |
|--------------------------------------------------------|------------------------------------|------------------|--------------------------------------------------------|-----------------------|
| ← û ★                                                  | C                                  |                  | () 設定                                                  | 問題を報告                 |
| 新しいタブ                                                  |                                    |                  | 基本設定                                                   |                       |
| <b>WF</b><br>off<br>新しいシークレ                            | ·ット タブ                             |                  | 検索エンジン<br>Google (google.co.jp)<br>フォームの白動入力           |                       |
| ブックマーク<br>【おタ                                          |                                    |                  | ォン<br>パスワードの保存<br>ォン                                   |                       |
| <mark>▶<sup>「</sup>サイト</mark> リーディング リ                 | リスト                                |                  | 詳細設定                                                   |                       |
| ス <sup>▼</sup><br>最近使ったタブ                              | Ť                                  |                  | アクセシビリティ                                               |                       |
| 雇麻                                                     |                                    |                  | コンテンツの設定                                               |                       |
| 腹脏                                                     |                                    |                  | 帯域幅の管理                                                 |                       |
| 問題の報告                                                  |                                    |                  | デベロッパーツール                                              |                       |
| ページ内を検索                                                | <u>इ</u>                           |                  | 3. プライバシーメニュ<br>「閲覧房歴データの当                             | ーから画面右上の              |
| PC版サイトを!                                               | リクエスト                              |                  |                                                        |                       |
| 設定                                                     |                                    |                  | アクセスエラー時の候補表示                                          |                       |
| ① 新着情報                                                 |                                    |                  | ウェブアドレスが解決されない場合や接続<br>の方法を表示します                       | が確立できない場合に代わり 🛛 🗹     |
|                                                        | -                                  |                  | 検索とURL候補<br>アドレスバーに入力すると関連性の高い検<br>サイトが表示される予測サービスを使用し | 索キーワードや人気のウェブ 🗹<br>ます |
|                                                        |                                    |                  | <b>ネットワークの操作予測</b><br>ページの表示速度が向上します                   |                       |
| 4. ボッノアッノか表示<br>シュの消去」にチェッ<br>確認し、下部の「消去               | されますので、キ<br>ックが入っているこ<br>ミ」をタップします | -ヤツ<br>ことを<br>-。 | <b>利用状況と障害レポート</b><br>送信しない                            |                       |
| <b>プ</b> ライバシー                                         |                                    |                  |                                                        |                       |
| アクセスエラー時の候補表示<br>ウェブアドレスが解決されない場合や接続<br>の方法を表示します      | 読が確立できない場合に代わり                     |                  |                                                        |                       |
| 検索とURL候補<br>アドレスパーに入力すると関連性の高いも<br>サイトが表示される予測サービスを使用し | 検索キーワードや人気のウェブ<br>します              |                  |                                                        |                       |
| ネットワークの操作予測<br>ページの表示速度が向上します                          |                                    |                  |                                                        |                       |
| 閲覧履歴データの消去                                             |                                    |                  |                                                        |                       |
| 閲覧履歴の消去                                                |                                    |                  |                                                        |                       |
| キャッシュの消去                                               |                                    |                  |                                                        |                       |
| Cookie、サイトデータの消去                                       |                                    |                  |                                                        |                       |
| 保存したパスワードの消去                                           |                                    |                  |                                                        |                       |
| 自動入力データの消去                                             |                                    |                  |                                                        |                       |
| キャンセル                                                  | 消去                                 |                  |                                                        |                       |

5. 操作完了後、Safariを再起動してください。